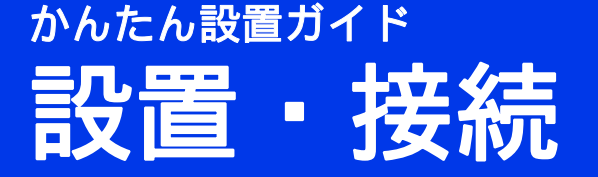

このたびはブラザー製品をお買い上げいただきまして、誠にありがとうございます。弊社では、信頼性の高い 製品を提供するために、設計と製造に日々取り組んでおります。

本製品をお使いいただく前に、「安全にお使いいただくために」をお読みください。正しい設定とインストールの手順については、本書「かんたん設置ガイド」をお読みください。

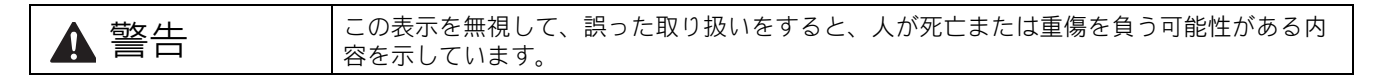

| 1 | 本製品を開梱して、 | 付属品を確認する |
|---|-----------|----------|
|   |           |          |

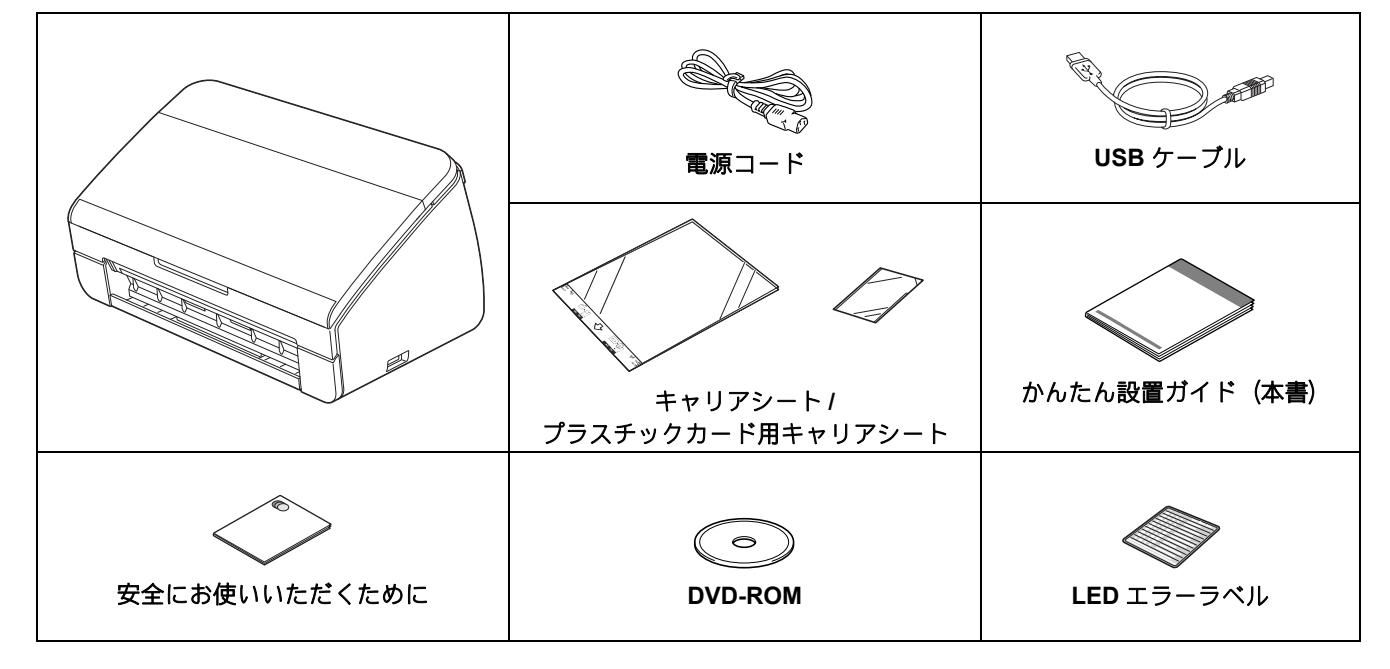

### ▲ 警告

- ・窒息の危険を防ぐため、本製品を梱包していたビニール袋は、子供の手の届かない所に保管してください。
   このビニール袋を、ベビーベッド、ベッド、ベビーカーまたはベビーサークルで使用しないでください。この袋は、おもちゃではありません。
- 本製品に付属の電源コード以外は、使用しないでください。

#### 🖉 メモ

- 本製品を輸送するときのために、お買い上げ時の梱包材を保管しておいてください。
- 本製品とパソコンを接続する場合は、付属の USB ケーブルをお使いください。

#### USB ケーブル

長さ 2.0 m 以下の USB 2.0 ケーブル (タイプ A / B) をお使いください。

本製品を梱包している保護テープや包装フィルムを取り外します。

▶ すべての付属品が揃っていることを確認します。

電源コードを接続する

#### ❶重要

USB ケーブルは、まだ接続しないでください。

∂ 電源コードを接続します。

## ▲ 警告

本製品は、必ずアース線を取り付けてご使用く ださい。

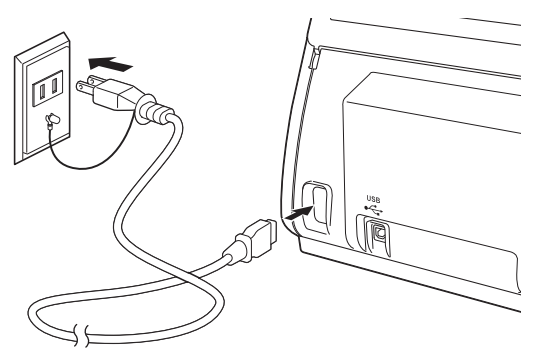

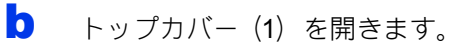

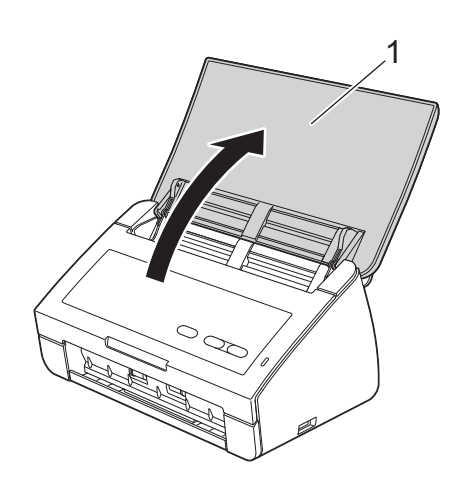

C 原稿受けトレイを引き出し、原稿ストッパーをひろげます。

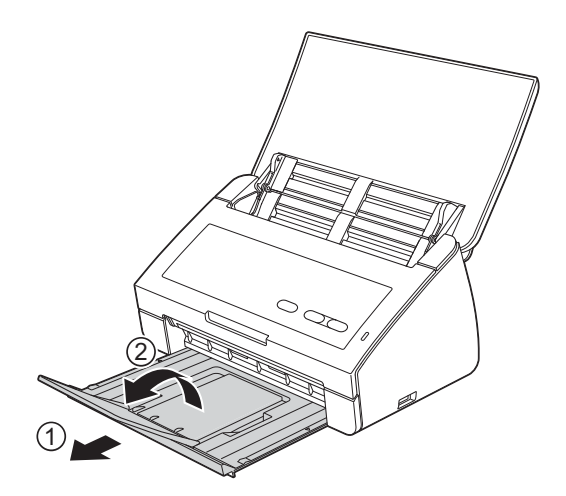

Windows<sup>®</sup> の場合: <u>以下に進む</u> 3*ページ* 

Macintosh の場合:

以下に進む

5ページ

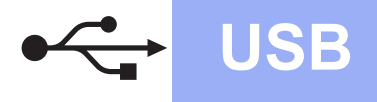

## USB ケーブルで接続する場合

(Windows<sup>®</sup> XP Home/XP Professional/Windows Vista<sup>®</sup>/Windows<sup>®</sup> 7)

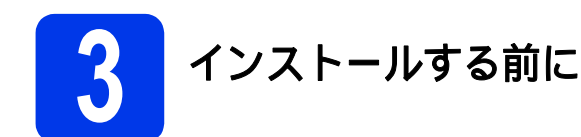

パソコンの電源を入れて、「アドミニストレーター (Administrator) 権限」または「管理者権限」でロ グオンします。

#### ❶ 重要

- USB ケーブルは、まだ接続しないでください。
- 起動中のプログラムがある場合は、それらを 終了してください。

## 🖉 メモ

- お使いの OS によって画面が異なる場合があ ります。
- DVD-ROM には、Presto! PageManager が収録されています。Presto! PageManager は、Windows<sup>®</sup> 2000 (SP4 以降)、Windows<sup>®</sup> XP (SP2 以降)、Windows Vista<sup>®</sup>、Windows<sup>®</sup> 7 に対応しています。 ドライバーとソフトウェアをインストールする前に、最新のWindows<sup>®</sup> サービスパックに更新してください。

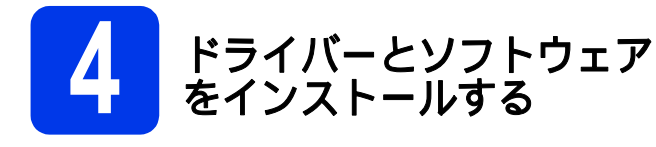

そ 付属のインストール DVD-ROM を、DVD-ROM ドライブにセットします。

## 🌌 メモ

画面が自動的に表示されないときは、コン ピューター(マイ コンピュータ)から DVD-ROM アイコンをダブルクリックして、 start.exe をダブルクリックしてください。 DVD-ROM のトップメニューが表示されます。 インストールをクリックし、使用許諾契約の 内容を確認して、はいをクリックします。画 面の指示に従ってください。

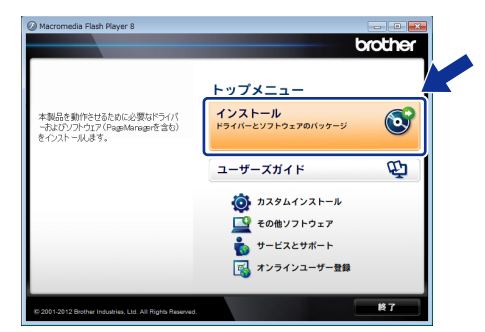

### 🖉 メモ

b

Windows Vista<sup>®</sup>、Windows<sup>®</sup> 7 をお使いの場合、 ユーザーアカウント制御画面が表示されたら、 **許可**または**はい**をクリックしてください。

C 標準を選び、次へをクリックします。インス トールが始まります。

| こや明方出に合われて希望なセットアック増加後辺使して下ない。<br>建築 プログラムを使く一般的なオッシュでインストールします。<br> | セットアップ ダイブ |                                                       |
|----------------------------------------------------------------------|------------|-------------------------------------------------------|
| <ul> <li>         ・ 理想         ・・・・・・・・・・・・・・・・・・</li></ul>          | ご利用方法に合わせ  | て最適なセットアップの種類を選択して下さい。                                |
| ウリート: インフレードで必要わせたい。本規模することができます                                     | • ##       | ブログラムを最も一般的なオプションでインストールします。<br>一般のユーザーにお勧めします。       |
| のカスタム  シストール  したまたの  クリール  したまた  します。                                | 🔿 カスタム     | インストールで必要なオプションを選択することができます。<br>製品をおくご祥知のユーザーにお勧めします。 |
|                                                                      | ilShield   | < 戻び(四) (次へ(10) 4+:                                   |

## 🖉 メモ

d

Windows Vista<sup>®</sup>、Windows<sup>®</sup>7をお使いの場合、 Windows<sup>®</sup>セキュリティー画面が表示されたら、 チェックボックスをクリックし、正しくインス トールを完了するために**インストール**をクリッ クしてください。

この画面が表示されたら、次の手順へ進みます。

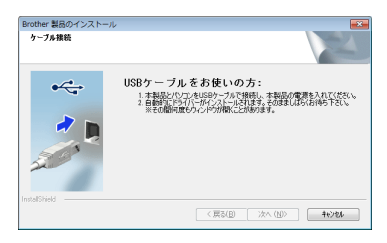

Windows®

Macintosh

USB

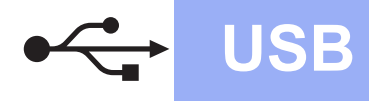

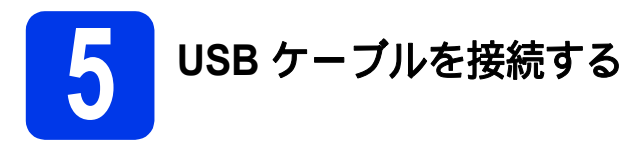

USB ケーブルを、 マークが付いている本 製品の USB ポートに接続します。 お使いのパソコンにケーブルを接続します。

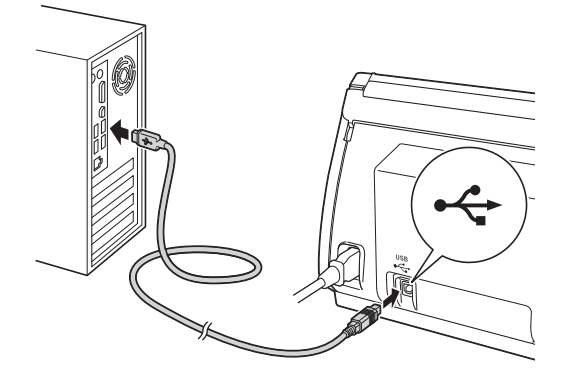

自動的にインストールが始まります。
 インストール中は、複数の画面が表示されます。

#### ❶重要

インストール中は、表示されている画面を閉じ ないでください。すべての画面が表示されるま で、しばらくかかる場合があります。

C オンラインユーザー登録画面が表示されたら、 ユーザー登録画面の指示に従ってください。 次へをクリックします。 6 完

# 完了して再起動する

**完了**をクリックして、パソコンを再起動します。 パソコンを再起動した後に、「アドミニスト

ハソコノを再起動した後に、「アトミースト レーター(Administrator)権限」または「管 理者権限」でログオンします。

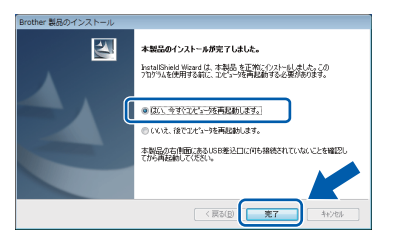

### 🖉 メモ

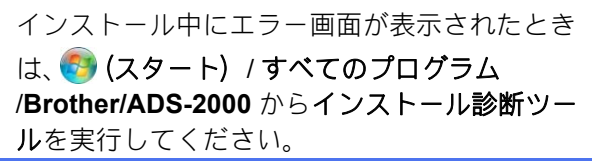

### 次の画面が表示されます。

- ソフトウェア更新設定画面が表示された
   ら、希望のソフトウェア更新設定を選び、
   OK をクリックしてください。
- ブラザー製品調査・サポートプログラムが 起動したら、画面の指示に従ってください。

### 🖉 メモ

ソフトウェアの更新とブラザー製品調査・サ ポートプログラムを実行するには、ネットワー ク接続が必要です。

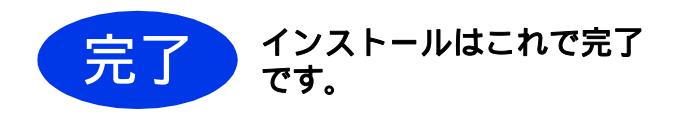

以下に進む

その他のソフトウェアをインストールするに は、7 ページに進みます。

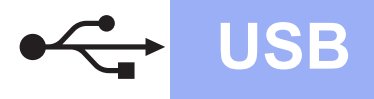

## USB ケーブルで接続する場合 (Mac OS X 10.5.8 - 10.7.x)

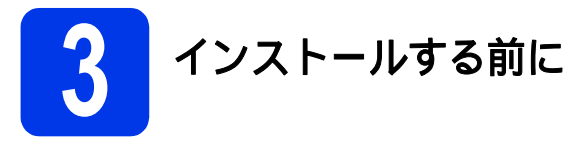

本製品が電源に接続されていることを確認して、 Macintosh の電源を入れます。「アドミニストレー ター(Administrator)権限」または「管理者権限」 でログオンします。

🖉 メモ

Mac OS X 10.5.0 - 10.5.7 をお使いの場合、イン ストールする前に Mac OS X 10.5.8 - 10.7.x に アップグレードしてください。

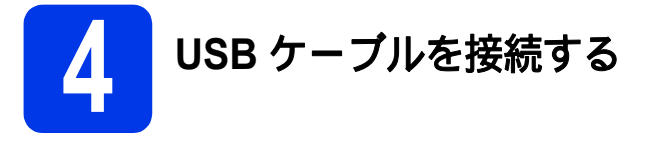

#### ❶ 重要

- 本製品の USB ポートに、キーボードまたは USB ハブを接続しないでください。
- お使いの Macintosh に本製品を直接接続して ください。
- USB ケーブルを、 マークが付いている本 製品の USB ポートに接続します。 お使いの Macintosh にケーブルを接続しま

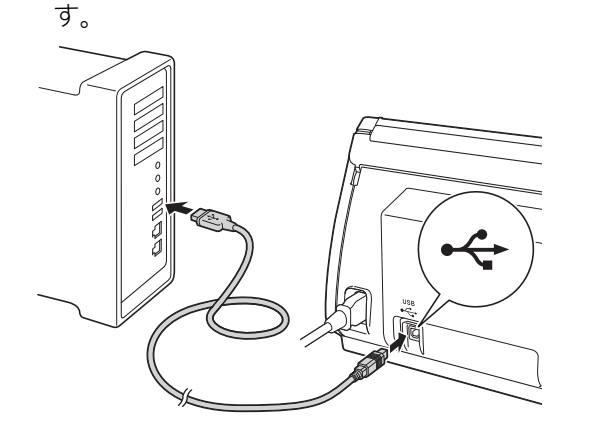

# 5 ドライバーとソフトウェア をインストールする

- そ 付属のインストール DVD-ROM を、DVD-ROM ドライブにセットします。
- インストールするために、Start Here OSX ア イコンをダブルクリックします。

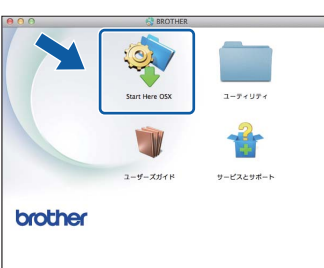

- ●面面の指示に従ってください。インストール 後に、ソフトウェアがブラザー製品を検出し ます。インストールが完了するまで、しばら くかかる場合があります。
- ▲製品をリストから選び、OK をクリックします。

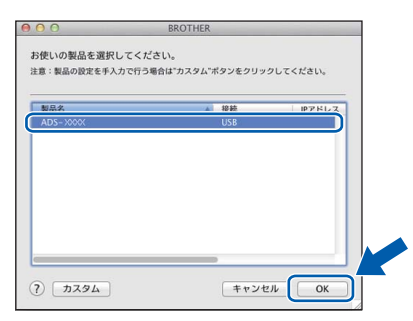

この画面が表示されたら、次へをクリックします。

|   | セットアップの完了。           |  |
|---|----------------------|--|
| A | ドライバーのインストールが完了しました。 |  |
| - |                      |  |

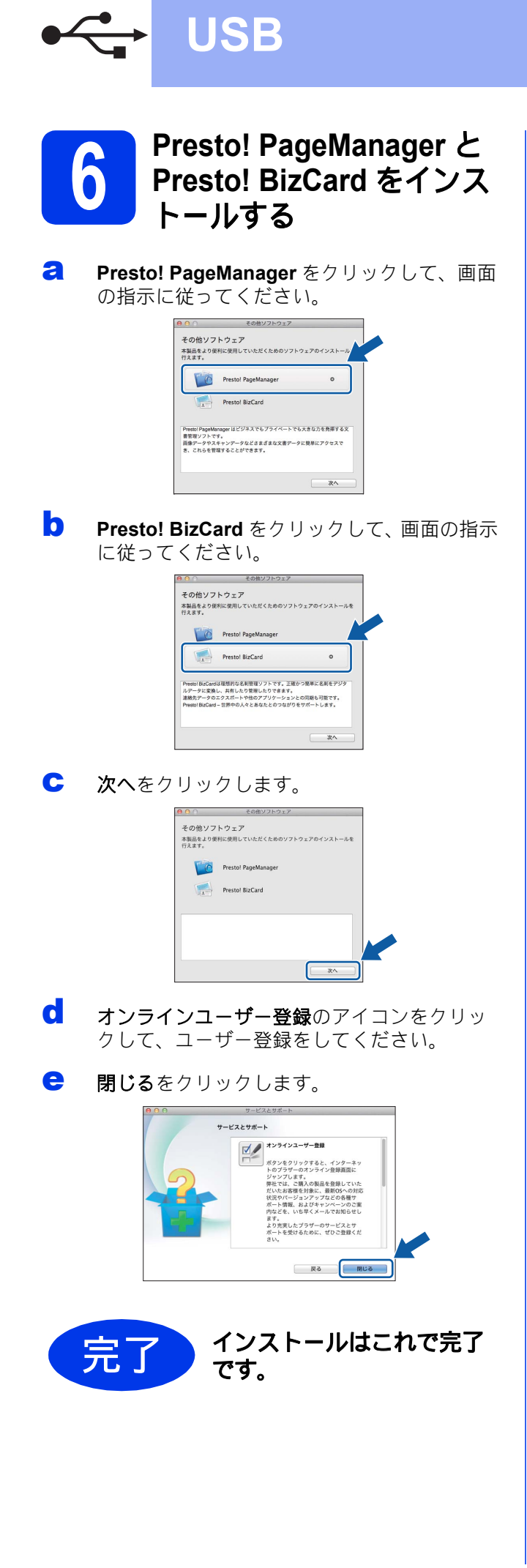

# その他のソフトウェア

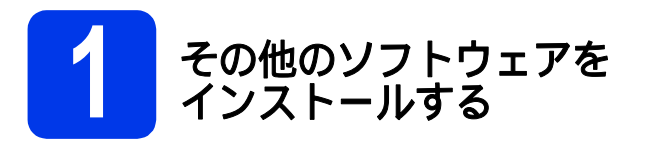

### Nuance PDF Converter Professional 7

Nuance PDF Converter Professional 7 には、PDF ファイルを扱うためのさまざまな機能が用意されて います。PDF の作成、閲覧、編集、セキュリティ設 定および注釈機能が使用できます。

Nuance PDF Converter Professional 7 をインス トールするときは、付属の DVD-ROM の袋に表示さ れている Nuance のシリアルナンバーを入力してく ださい。

#### NewSoft Presto! BizCard 6

Presto! BizCard は、スキャンした名刺の名前、会社 名、住所、電話 / ファクス番号および E メールアド レスなどの情報をパソコンで利用できます。名刺を スキャンして取り込むだけで、自動的に各カードの 情報と画像を保存します。さまざまな表示モード で、簡単に検索、編集、作成および並べ替えをする ことができます。

#### NewSoft Presto! ImageFolio

Presto! ImageFolio は、さまざまなイメージ編集・補 正機能を備えた画像編集ソフトです。パソコンに取 り込んだ写真、グラフィック、描画などの画像を編 集・補正・装飾することができます。画像編集ツール を使って、新しく画像を作成したり、既存の画像を 編集したりするのにとても便利です。

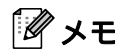

「アドミニストレーター(Administrator)権限」 または「管理者権限」でログオンしてください。

- DVD-ROMを取り出して再挿入する、もしくは start.exe をダブルクリックして、トップメニューをもう一度開きます。
- DVD-ROM のトップメニューが表示されます。
   その他ソフトウェアをクリックします。

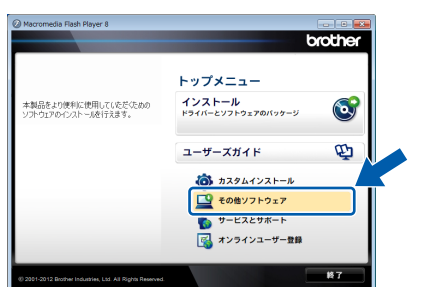

C インストールしたいソフトウェアをクリック します。

| Ø Macromedia Flash Player 8                       |                                     |
|---------------------------------------------------|-------------------------------------|
|                                                   | brot                                |
|                                                   | トップメニュー 🔨                           |
|                                                   | その他ソフトウェア                           |
|                                                   | Nuance PDF Converter Professional 7 |
|                                                   | NewSoft Prestol BizCerd 8           |
|                                                   | NewSoft Prestol InvateFolio         |
|                                                   |                                     |
|                                                   |                                     |
|                                                   |                                     |
|                                                   |                                     |
|                                                   |                                     |
| -                                                 |                                     |
| @ 2001-2012 Brother Industries, Ltd. All Rights R | eserved. R G                        |

別のソフトウェアをインストールするときは、
 その他ソフトウェア画面に戻ります。

# 原稿をスキャンしてパソコンに保存する

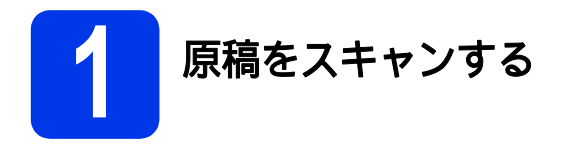

スキャン to ファイル機能を使用して、スキャンした データを PDF 形式で保存できます。 原稿のスキャンおよびさまざまな設定をするには、 本書の説明に従ってドライバーをインストールし、 本製品とパソコンを接続してください。

- ネ製品とパソコンが、USB 接続されていることを確認してください。
- 原稿の印字面を下にして、縦向きに、ガイド に沿って底にあたるまで差し込みます。

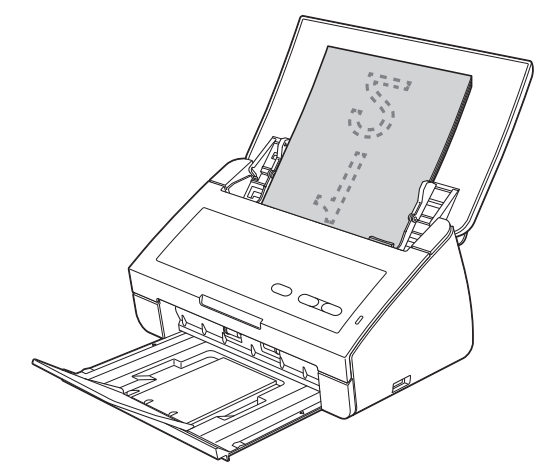

C スキャン to PC キーを押します。原稿が給紙 され、スキャンが開始されます。 スキャンしたデータは、本製品と USB 接続 されているパソコンに、PDF 形式で保存され ます。

## 🖉 メモ

 ControlCenter を使用して、ファイルの保存形 式などスキャン to PC の設定を変更できます。 詳しくは、DVD-ROM に収録のユーザーズガ イドをご覧ください。

 ControlCenter またはスキャナードライバーを 使用して、パソコンからスキャンするだけで なく、本製品に接続した USB フラッシュメ モリーにスキャンしたデータを保存すること もできます。詳しくは、DVD-ROM に収録の ユーザーズガイドをご覧ください。

# ステータスランプ

マニュアル内のステータスランプのイラストが示す状態は次の通りです。

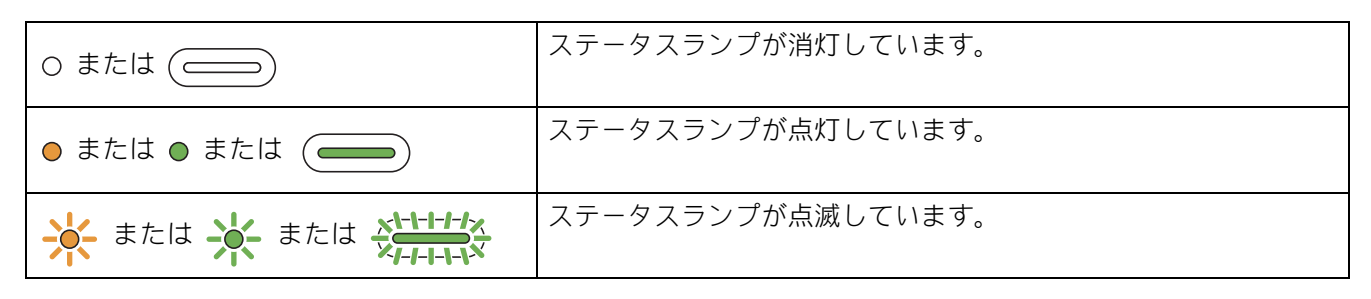

🖉 メモ

その他のステータスランプの表示について詳しくは、ユーザーズガイドをご覧ください。

|            | 原稿詰まりエラー                                                                   |
|------------|----------------------------------------------------------------------------|
|            | 詰まった原稿を取り除き、いずれかのキーを押してエラーを解除した後、次の<br>操作を行ってください:                         |
| •          | ■ カードの場合は、縦向きにセットする。                                                       |
|            | ■ 長い原稿をスキャンする場合は、 <b>原稿サイズ</b> ドロップダウンリストから                                |
|            | 長尺(幅広)×原稿長または 長尺(幅細)×原稿長を選ぶ。                                               |
|            |                                                                            |
|            |                                                                            |
|            |                                                                            |
|            | 原稿が同時に2枚以上給紙され、スキャンが停止した状態です。原稿をすべて                                        |
| * •        | 取り除き、いずれかのキーを押してエラーを解除した後、次の操作を行ってく<br>ださい:                                |
|            | ■ 名刺をスキャンする場合は、 <b>重送検知</b> のチェックを外す。                                      |
| $\diamond$ | ■ プラスチックカードをスキャンする場合は、 <b>プラスチックカードモード</b> を                               |
|            | チェックする。<br>  ■ キャリマシートを使う提合け、 <b>キャリマシートエード</b> をチェックする                    |
|            | ■ キャリアシートを使う場合は、キャリアシートモートをチェックする。<br>「新送発生前キズの回穂がフナャンできていることを確認」で結きかとフナャン |
|            | 重広光王前よての原稿がスキャンできていることを確認して続きがらスキャン<br> するか、最初からスキャンをやり直してください。            |
|            | Ø x∓                                                                       |
|            | L フキャン to USB キーをご使田の際 ファイル形式を IPEG 以外に設定す                                 |
|            | ると、重送発生前までのスキャン結果が保存されません。                                                 |
|            |                                                                            |
|            | フロントカバーオープン                                                                |
| U U        | フロントカバーを閉じてください。                                                           |
| <b>₩</b> 0 |                                                                            |
|            |                                                                            |
|            |                                                                            |
|            |                                                                            |
|            |                                                                            |
|            |                                                                            |

ステータスランプ

|             | 全ページ白紙エラー                                                     |
|-------------|---------------------------------------------------------------|
| ! ()<br>• • | 原稿がすべて白紙としてスキップされました。いずれかのキーを押してエラー<br>を解除した後、次のいずれかを行ってください。 |
|             | ■ 原稿の印字面を下にして、原稿の上端から先に給紙トレイに挿入する。 ■ 白紙除去をオフにしてやり直す。          |
|             |                                                               |
|             |                                                               |
|             | <b>USB</b> メモリー容量不足                                           |
|             | USB フラッシュメモリーがいっぱいです。いずれかのキーを押してエラーを解除した後、次のいずれかを行ってください:     |
| •           | ■ USB フラッシュメモリーから不要なファイルまたはフォルダーを削除する。                        |
|             | ■ 容量に空きのある USB フラッシュメモリーを使う。                                  |
|             |                                                               |
|             | USB メモリーライトプロテクト                                              |
| L C         | <br>  接続中の USB フラッシュメモリーが書き込み禁止になっています。 USB フ                 |
| <b>₩</b> •  | ラッシュメモリーを取り外し、いずれかのキーを押してエラーを解除した後、                           |
|             | 次のいずれかを行ってください。                                               |
| $\wedge$    | ■ USB フラッシュメモリーの書き込み禁止をオフにする。                                 |
|             | ■ 書き込み禁止がオフになっている USB フラッシュメモリーを使う。                           |
|             |                                                               |
|             | 非対応 USB デバイス                                                  |
|             | USB 機器を取り外してください。USB ポートは USB フラッシュメモリー専用<br>です。マウス等は使用できません。 |
|             |                                                               |
|             |                                                               |
|             |                                                               |
|             |                                                               |
|             | <br>USB ハブ使用不可                                                |
| U U         | USB ハブが接続されています。USB フラッシュメモリーは USB ポートに直接                     |
| ו•          | 接続してください。USB ハブを取り外してください。                                    |
|             |                                                               |
| $\diamond$  |                                                               |
|             |                                                               |
|             |                                                               |
|             |                                                               |

# ステータスランプ

| <br>USB メモリーアクセスエラー                                                               |
|-----------------------------------------------------------------------------------|
| USB フラッシュメモリーがアクセス中に取り外されました。 いずれかのキーを<br>押してエラーを解除してください。                        |
|                                                                                   |
| <b>リモートセットアップ中</b><br>リモートセットアップが実行中です。終了する場合は、リモートセットアップ<br>画面のキャンセルボタンを押してください。 |
|                                                                                   |
| <br>使用できない USB デバイス                                                               |
| USB 機器を取り外してください。 電源プラグを抜いて、 再度差し込んでください。                                         |
|                                                                                   |

#### 商標について

Brother のロゴはブラザー工業株式会社の登録商標です。

ブラザーはブラザー工業株式会社の登録商標です。

Windows Vista は、米国 Microsoft Corporation の米国、日本およびその他の国における登録商標または商標です。

Microsoft、Windows、Windows Server および Internet Explorer は、米国 Microsoft Corporation の、米国、日本およびその他の国における 登録商標です。

Apple、Macintosh、Safari、Mac OS および TrueType は、米国およびその他の国で登録された Apple Inc. の商標です。

Nuance、Nuance のロゴは、Nuance Communications, Inc. および米国および/またはその他の国における Nuance 所有法人の商標または 登録商標です。

本書に記載されている各社のソフトウェア名は、各社がソフトウェア使用許諾契約書を持っています。

#### 本書に記載されているその他の会社名および製品名は、各社の商標または登録商標です。

#### 編集および出版について

本書は、ブラザー工業株式会社の監修のもとで編集および出版、新製品の説明と仕様を記載しています。

本書の内容および仕様は予告なく変更されることがあります。

ブラザー工業株式会社は、本書に掲載された資料を予告なく変更する権利を有します。また提示されている資料に依拠したため生じた損害 (間接的損害を含む)に対しては、出版物に含まれる誤植その他の誤りを含め、一切の責任を負いません。

#### 著作権およびライセンスについて

©2012 Brother Industries, Ltd. All rights reserved.

# brother